# 自助签到机

## 安装调试使用说明 —

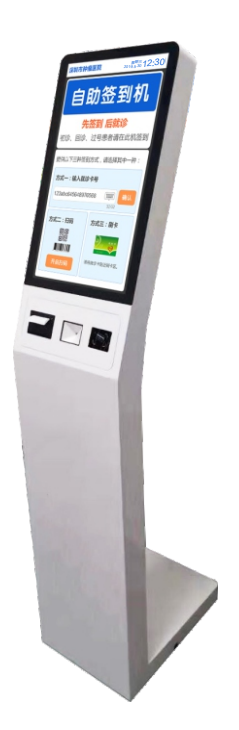

LonBon来邦 | 来邦科技股份公司

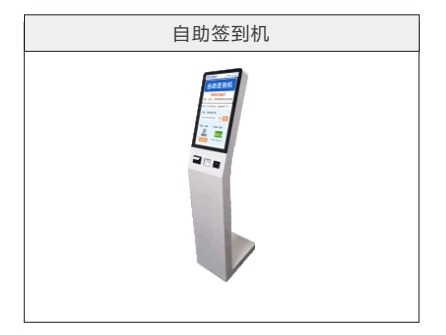

#### 一、安装调试

1、**安装设置:**将随机配送的Z型固定架如图左右错落固定在设备底座上,如下图。

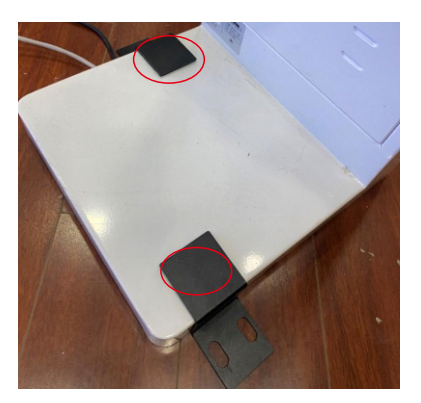

#### 二、设置调试

| 5000                        |   |
|-----------------------------|---|
| 以太 <b>网</b><br>已已形          | • |
| MACH841<br>30:159a:66:37:de |   |
| IP地址<br>192.168.3.137       |   |
| 子間接到<br>255-255-255-0       |   |
| 网关<br>192.168.1.1           |   |
| dns1<br>192.168.1.2         |   |
| dns2<br>192.168.1.1         |   |
| 以太保利式<br>股市地址               |   |

长按界面右上角时间区域6秒钟,进入设备设置,点击基本设置按钮。

(1)地址盒IP:需要和主机输入同一个服务器型地址盒的IP,出厂默认为192.168.1.169.

- (2) 本机编号: 输入三位设备编号, 同一主机下的签到机编号不可重复。
- (3) 主机编号: 输入所属主机的编号。
- (4) 医院名称: 输入界面左上角想要展示的文字内容, 如;深圳市第一人民医院。

| 🔦 返回   | 系统设置-基本设置           |  |  |  |
|--------|---------------------|--|--|--|
| 地址盒IP: | 192 _ 168 _ 3 _ 124 |  |  |  |
| 主机编号:  | 61                  |  |  |  |
| 本机编号:  | 1                   |  |  |  |
| 医院名称:  | 深圳市第一人民医院           |  |  |  |

保存后,返回上一级界面,点击场景选择按钮,选择对应的使用场景即可。

| ◆ 返回 系统设置-应用场景设置 |   |
|------------------|---|
| 门诊排队             | ۲ |
| 体检排队             | 0 |
| 抽血排队             | 0 |
| 取药排队             | 0 |
|                  |   |

上述设置完成后,点击"保存"按钮,软件将会自动重启。

#### 三、使用说明

设备支持IC卡、二维码、条码、手动输入的方式进行签到。

1、刷卡签到:在软件主页面,将IC卡贴近刷卡区域即可

2、扫码签到:将清晰的条码或二维码对准扫码区域即可。

3、**手动输入:**点击输入框会弹出软键盘,输入就诊号、卡号、社保卡号等信息,点击输入框后的"确认"按钮。 签到成功后,设备会同步播报语音提示,并打印一张小票,小票打印内容可在信息交互服务器上修改。

### 四、技术参数

| 网络接口: | 标准RJ45接口     | 网络协议:   | TCP/IP、UDP、IGMP、RTP |
|-------|--------------|---------|---------------------|
| CPU:  | 四核 1.8Ghz    | 运行内存:   | 4GB                 |
| 内置存储: | 32GB         | 显示屏尺寸:  | 22英寸                |
| 整机功耗: | <60W         | 显示屏分辨率: | 1920x1080像素         |
| 打印速度: | 150mm/s      | 打印头寿命:  | 100Km               |
| 工作温度: | -10℃ ~ +60℃  | 工作湿度:   | 30% ~ 90%           |
| 尺寸:   | 527x324x33mm |         |                     |

#### 五、故障排除:

| 故障现象          | 处理方法        |
|---------------|-------------|
| 界面右上角出现 🛃 图标。 | 检查设备网络是否连通。 |